# 迷惑メール判定テスト(Web申請用)

# はじめに、「@r-call119.jp」のドメインからの メールが受信できるように設定してください。

## ■メール受信設定が正しくできているか確認する方法

迷惑メール判定テスト用(空メール用)QRコードを読み取り、表示された メールアドレス<u>check-karatsu@r-call119.jp</u>宛に、空メール送信してください。

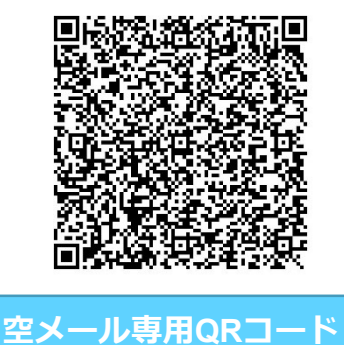

※QRコードが読み取れない場合、又は、 普段使っているメールが起動しなかった 場合は、手動で普段使っているメールを 新規作成し、下記のメールアドレス宛に 空メールを送信してください。

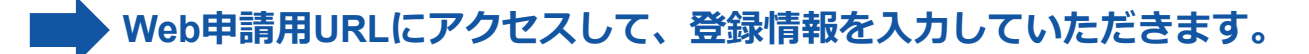

※Gmailの場合は、迷惑メールフォルダに届いている場合がありますので、 ご確認ください。

設定方法が分からない場合は、携帯ショップにてご相談ください。

# Web申請入力画面(1ページ目前半)

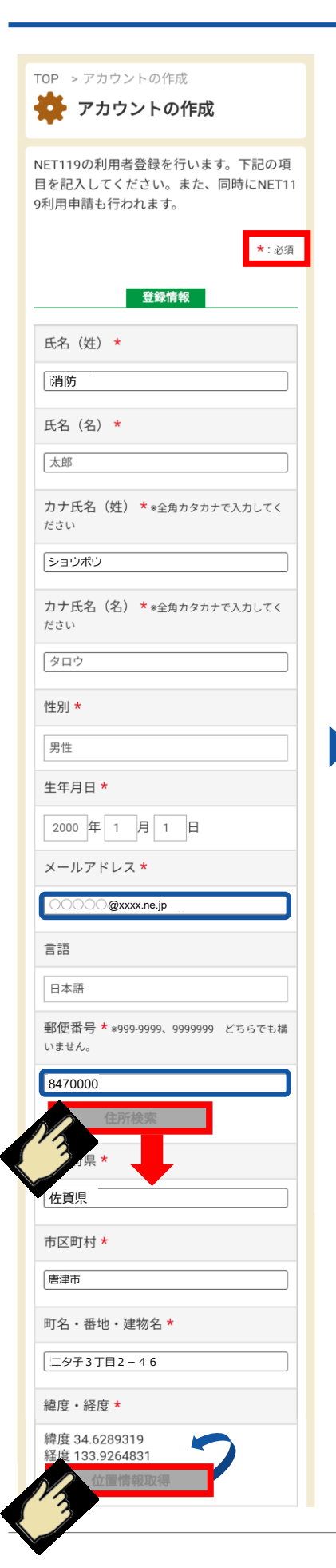

# 「アカウントの作成」を行います。 \*:必須 となっている項目は必ず入力して下さい。 それ以外は任意項目ですが、なるべく多くの項目の 登録をお願い致します。また、任意項目は登録完了後に

追加で登録することも可能です。

「男性」、「女性」のどちらかを選択して下さい。

### 「メールアドレス」について

※使用できる文字:英数字、(ピリオド)、-(ハイフン)、\_(アンダーバー)、@(アットマーク)
※ピリオドの連続(..)やアットマークの直前のピリオド(.@)を含むメールアドレスは使用できません。

### 「住所」の入力について

「郵便番号」の入力後に「住所検索」ボタンを押すと 「都道府県」「市区町村」「町名」までが自動で入力され ますので、引き続き「番地・建物名」を入力して下さい。

### 「緯度・経度」の入力について

「町名・番地・建物名」の入力後に「位置情報取得」 ボタンを押すと「緯度」「経度」が自動で入力されます。

# Web申請入力画面(1ページ目後半)

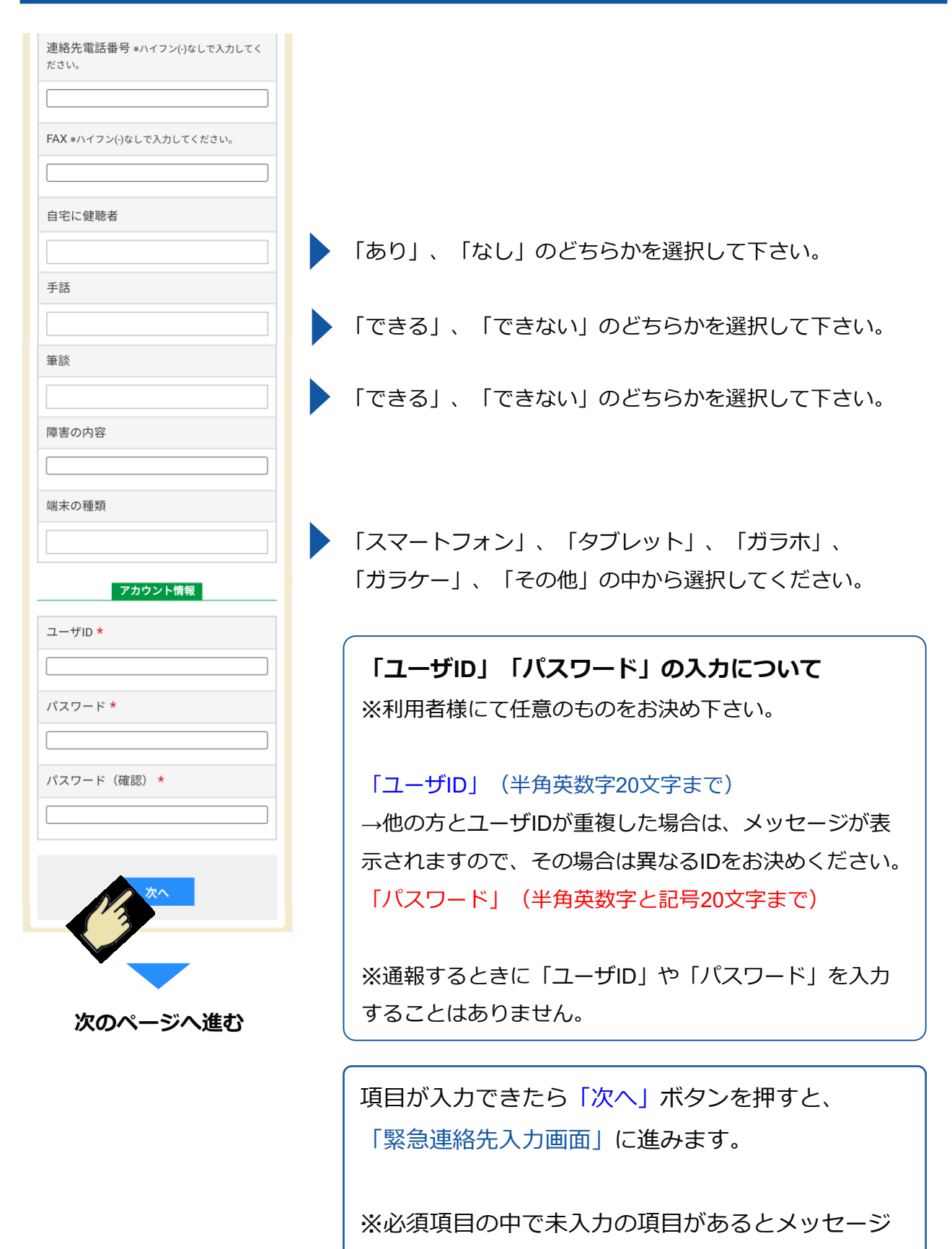

が表示されます。

# Web申請入力画面(2ページ目)

| OP                | > アカウントの作成                                             |
|-------------------|--------------------------------------------------------|
| 6                 | アカウントの作成                                               |
| T                 |                                                        |
| IET1<br>目を言<br>利用 | 19の利用者登録を行います。下記の項<br>記入してください。また、同時にNET1<br>申請も行われます。 |
|                   | <b>*</b> :必須                                           |
|                   | 取合油丝牛                                                  |
|                   | 未态是相儿                                                  |
| 緊急                | 急連絡先1                                                  |
| 氏名                | 3 (姓)                                                  |
| 斤夕                | 2 (夕)                                                  |
|                   |                                                        |
| カナ                | -氏名(姓) *全角カタカナで入力してくだ                                  |
| さい<br>            |                                                        |
| カナ                | -氏名(名) *全角カタカナで入力してくだ                                  |
| さい<br>「           |                                                        |
|                   |                                                        |
| 本/                | との関係                                                   |
| 連絡                | 各先電話番号                                                 |
|                   |                                                        |
| FAX               | <u>.</u>                                               |
|                   |                                                        |
|                   | -ルアトレス                                                 |
| 緊急                | 急連絡先2                                                  |
| 氏名                | 3(姓)                                                   |
|                   |                                                        |
| × -               | - ルアドレフ                                                |
| Ĉ                 |                                                        |
| 緊急                | a連絡先3                                                  |
| 氏名                | 3(姓)                                                   |
|                   |                                                        |
|                   |                                                        |
| ×-                | -ルアドレス                                                 |
|                   |                                                        |
|                   | Ez - Athe                                              |
|                   |                                                        |
|                   |                                                        |
|                   | • •                                                    |

### 「緊急連絡先」の入力について (任意項目を入力するページ)

緊急連絡先情報を最大3件登録することができます。 緊急時になるべく電話で連絡がつく方の情報を登録して 下さい。また、緊急連絡先として登録することをご本人 様にも事前に確認をとっておいて下さい。

※登録完了後に追加で登録することもできます。

項目が入力できたら「次へ」ボタンを押すと、 「よく行く場所入力画面」に進みます。 「戻る」ボタンを押すと、前のページに戻ります。

# Web申請入力画面(3ページ目)

| TOP > アカウントの作成<br><b> </b>                                                                                      |
|----------------------------------------------------------------------------------------------------|
| NET119の利用者登録を行います。下記の項<br>目を記入してください。また、同時にNET11<br>9利用申請も行われます。                                                |
| *:必須                                                                                                    |
| よく行く場所                                                                                                    |
| よく行く場所1                                                                                                    |
| よく行く場所<br>                                                                                                    |
| 郵便番号 *999-9999、9999999 どちらでも構い<br>ません。                                                                          |
| 住所検索                                                                                                    |
| 所在地 *住所を入力してください。                                                                                               |
| 緯度<br>経度<br>位置情報取得                                                                                              |
| よく行く場所2                                                                                                    |
| よく行く場所                                                                                                    |
| 郵便番号 *999-9999、9999999 どちらでも構い<br>ません。                                                                          |
| 住所総変                                                                                                    |
| 緯度<br>経度<br>Dig 情報取得                                                                                            |
| Ro To                                                                                                    |
|                                                                                                    |
| どうちょう ちょう ちょう ちょう ちょう ちょう ちょう しょう しょう しょう しょう しょう ちょう ちょう しょう ちょう しょう ちょう しょう しょう しょう しょう しょう しょう しょう しょう しょう し |

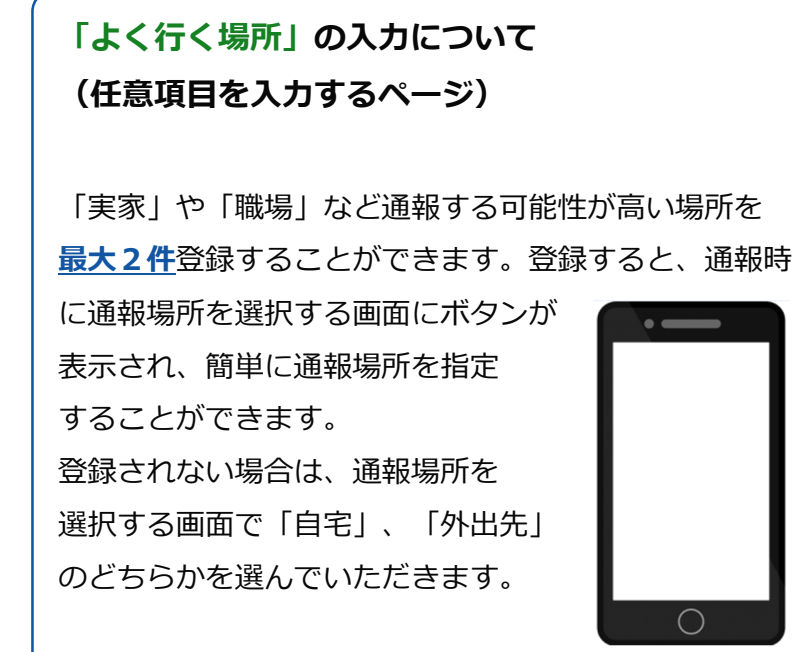

※登録完了後に追加で登録することもできます。

### 「よく行く場所の名称」の入力について

最大7文字まで登録が可能です。

### 「住所」の入力について

「郵便番号」の入力後に「住所検索」ボタンを押すと 「都道府県」「市区町村」「町名」までが自動で入力され ますので、引き続き「番地・建物名」を入力して下さい。

### 「緯度・経度」の入力について

「町名・番地・建物名」の入力後に「位置情報取得」 ボタンを押すと「緯度」「経度」が自動で入力されます。

項目が入力できたら「次へ」ボタンを押すと、 「その他情報入力画面」に進みます。 「戻る」ボタンを押すと、前のページに戻ります。

# Web申請入力画面(4ページ目)

| TOP > アカウントの作成                                                 | 「スの地はお」のユキについて                                                                                                    |
|----------------------------------------------------------------|----------------------------------------------------------------------------------------------------|
| 幹 アカウントの作成                                                     | 「その他情報」の入力について                                                                                                    |
| IET119の利用者登録を行います。下記の項<br>目を記入してください。また、同時にNET11<br>利田中時も行わります | (任意項目を入力するページ)                                                                                                    |
| 小田中間の11474とよう。                                                 | 「通勤・通学先」                                                                                                    |
| *:必须<br>通勤 • 通学先                                               | 通勤・通学先の連絡先を登録して下さい。                                                                                                    |
| 通勤・通学先                                                         | 「既往歴」                                                                                                    |
| 名称                                                             | ・ 「「「」」」<br>持病を最大2件登録することができます。                                                                                                    |
| 所                                                              |                                                                                                    |
| 1级上带钎来只                                                        | 「掛かりつけ医療機関」                                                                                                    |
|                                                                | 掛かりつけ医療機関を最大 <b>2件</b> 登録することができます。                                                                                                    |
| AX                                                             |                                                                                                    |
|                                                                | ※登録完了後に追加で登録することもできます。                                                                                                    |
| 既往歷                                                            |                                                                                                    |
| 稅歷1                                                            |                                                                                                    |
| 名                                                              |                                                                                                    |
| 往歷2                                                            | 「利用規約」を押すと「Net119緊急 ■ Net119<br>(Giākā vī @ diakā # White Net119 (Single Configner ) (Single Configner ) |
|                                                                | 通報システム利用規約」ページに移り  「ない間では際、間間の生じた時、その時  「酸塩をもっては酸、間酸の生じた時、その時  「酸塩をもっては酸、間酸の生した酸、同胞の生した酸  」  、のの時                                                                                                    |
|                                                                | ますので、規約内容をご確認下さい。                                                                                                    |
| 掛かり付け医療機関                                                      | → 確認できましたら、画面の一番下の<br>本概即は時法に準拠し、問法によって解釈<br>されるものとします。<br>(回したりすき)                                                                                                    |
| かり付け医療機関1<br>                                                  | 「戻る」ボタンで元の画面に戻ります。                                                                                                    |
| 752 (52)                                                       | メールアトレス XXXXWedoman.jp<br>プライバシーポリシー                                                                                                    |
| 主所                                                             |                                                                                                    |
| 旦当医師                                                           |                                                                                                    |
| <b></b><br>病院電話番号                                              | 「個人情報の提供及び利用規約に同意する」に同意して                                                                                                    |
| よかり付け医療機関2                                                     | 頂けたら、 <u>図<b>チェックを付け</b></u> 、「登録」ボタンを押します                                                                                                    |
| 療機関                                                            |                                                                                                    |
|                                                                |                                                                                                    |
| <b>荫院電話田</b>                                                   | 上記内容でアカウント登録します。よろしいですか?]                                                                                                    |
| 利用規約                                                           | ⇒「OK」を押します<br>上記内容でアカウントを登録します。よ<br>ろしいですか?                                                                                                    |
|                                                                | キャンセル・OK                                                                                                    |
| る因人情報の提供及び利用規約に同意する                                            |                                                                                                    |
| 戻る 登録                                                          |                                                                                                    |
|                                                                | 你登録完了 · · · · · · · · · · · · · · · · · · ·                                                                                                    |

# Web申請入力画面(仮登録画面と登録画面)

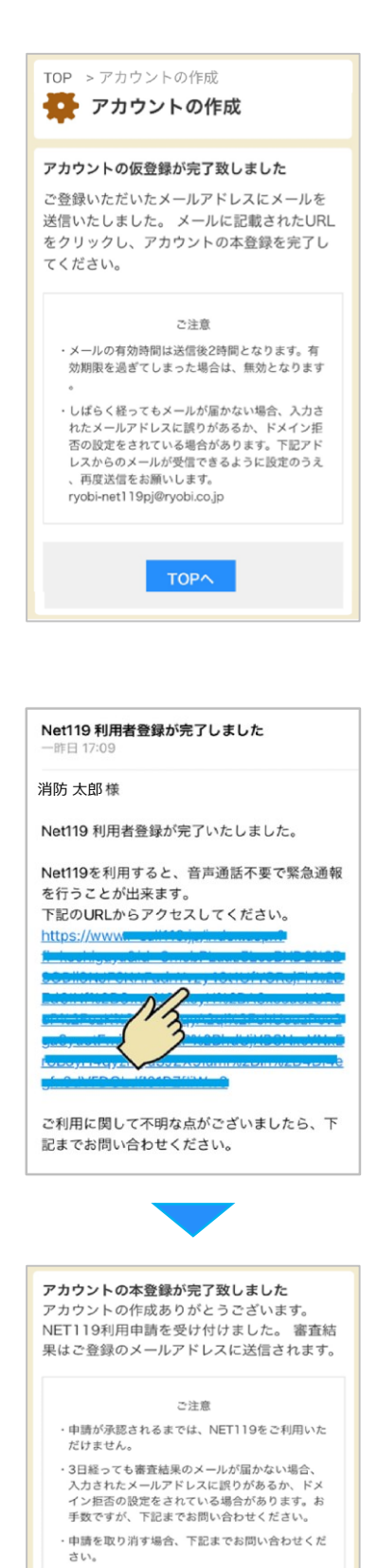

お問い合わせ先

TOPA

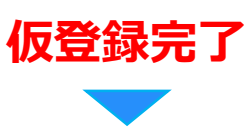

仮登録が完了すると、「仮登録完了画面」が表示され、 登録いただいたメールアドレス宛に仮登録完了メールが 送信されます。

※仮登録完了メールが届かない場合は、登録したメール アドレスが間違っているか、又は、迷惑メールに引っか かっている可能性がありますので、「@r-call119.jp」の ドメインからのメールが受信できるように設定して下さ い。また、登録窓口に確認の連絡をして下さい。

### 仮登録完了メールについて

仮登録完了メールが届きましたら、メール本文に記載され ている<u>URL</u>をタップしてください。

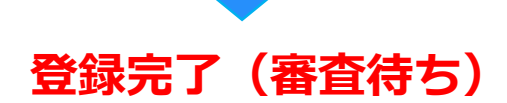

登録が完了するとメッセージが表示されます。この後、 審査待ちの状態となり、審査が完了すると登録完了メー ルが届きますので、メール本文に記載されたURLにアク セスして、ショートカットアイコンの設定、又は、お気 に入り登録(ブックマーク登録)をして下さい。

※審査には数日かかる場合があります。

# ショートカットアイコンの設定

### <u>ショートカットアイコンの設定</u>

消防本部にて審査の結果、承認されましたら登録されたメールアドレスに

Net119利用者登録が完了した旨のメールが送信されます。

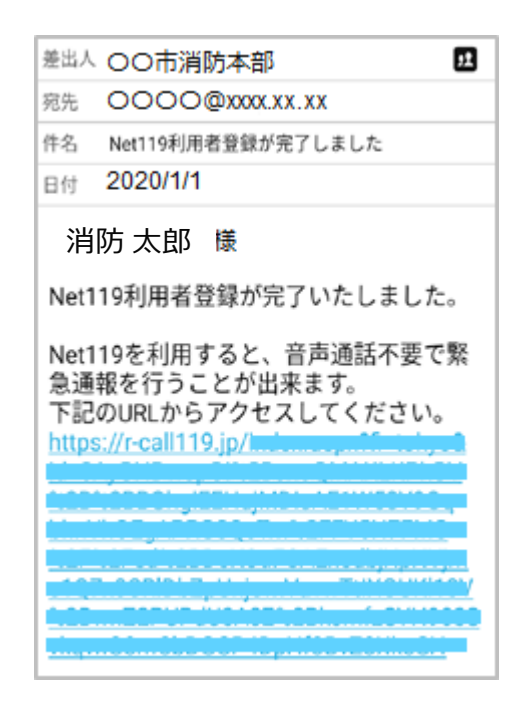

メール内のURLにアクセスしますと、Net119のトップページが表示されます。

| Net119トップページ                                                 |  |  |  |
|--------------------------------------------------------------|--|--|--|
| ご登録ありがとうございます                                                |  |  |  |
| Net119にご登録いただき、ありがとうござ<br>います。<br>この画面でショートカットを作成してくだ<br>さい。 |  |  |  |
| OKボタンを押すと、緊急通報サイトへ移動<br>します。                                 |  |  |  |
| □次回以降この画面を表示しない                                              |  |  |  |
| ОК                                                           |  |  |  |
|                                                              |  |  |  |
|                                                              |  |  |  |
|                                                              |  |  |  |
|                                                              |  |  |  |

# ショートカットアイコンの設定(iPhone)

Net119のトップページが表示されたら、

スマートフォン等にショートカットアイコンを設定しましょう。

スマートフォン等のホーム画面にショートカットアイコンを設定しておくことで、

次回からサインインレスで簡単にログインすることができます。

(機種やブラウザの種類、バージョンにより設定方法が違いますので、操作方法について 不明な場合は、各利用端末の取扱説明書や販売店等でご確認をお願いいたします。)

### 例1) iPhone iOS Safariの場合

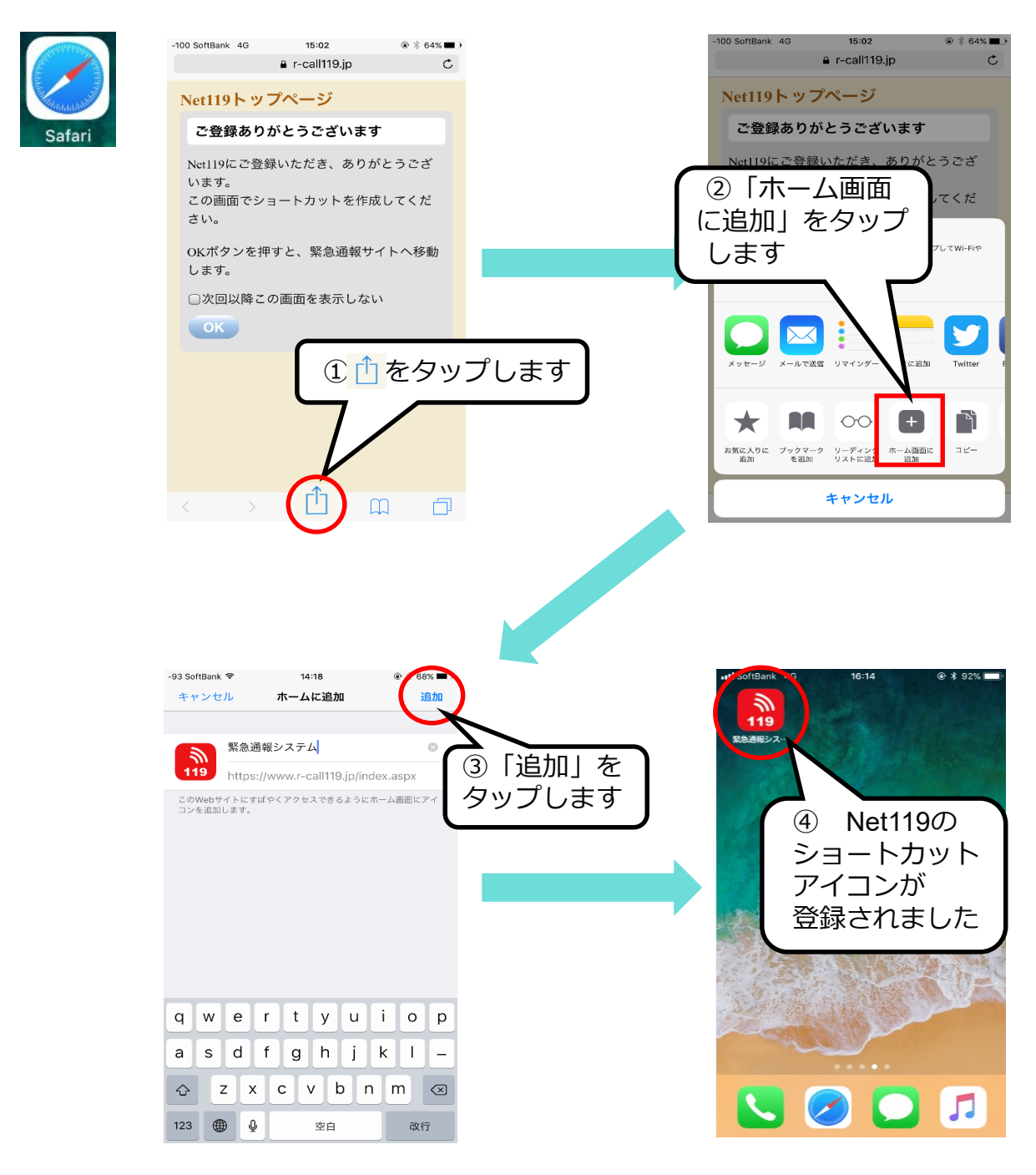

# ショートカットアイコンの設定(Android)

### 例2) Android OS Chrome の場合

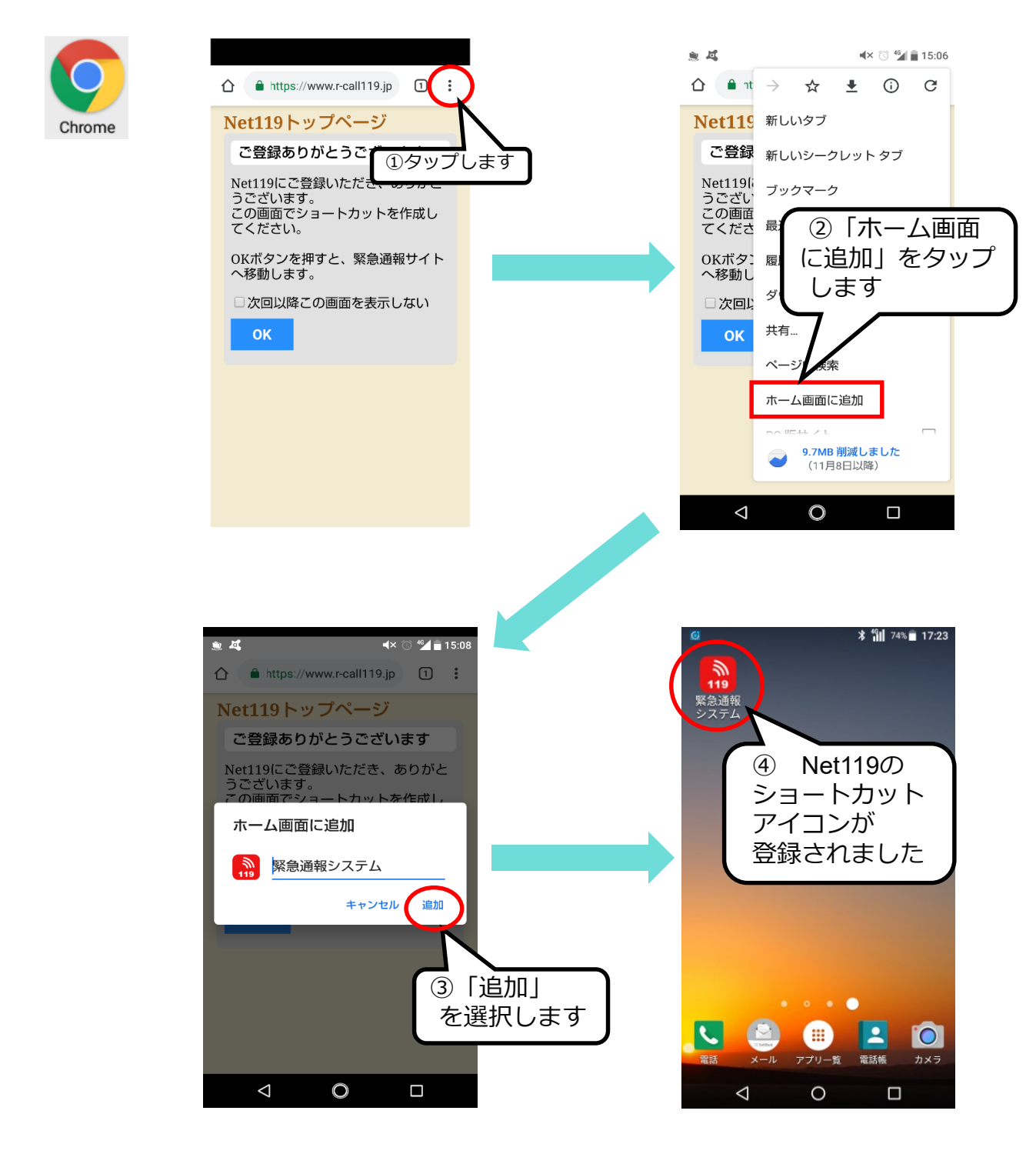

※Chrome以外のブラウザが起動している場合は、ショートカットアイコンが正しく 設定できない場合がありますので、その場合は、 URLをコピー → Chromeを立ち上げる → URLを張り付け の手順でアクセスして、再度設定を行ってください。